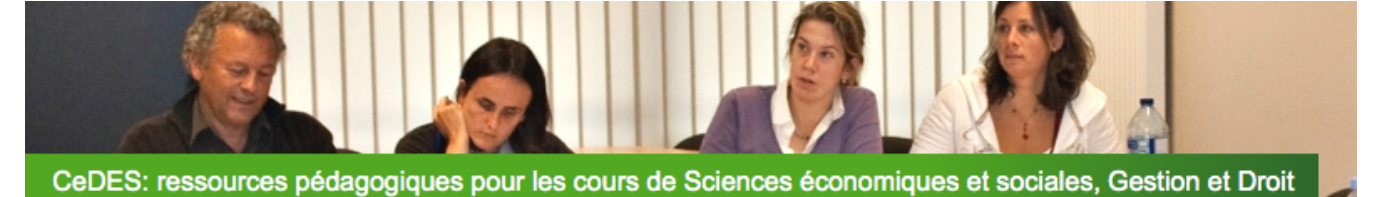

Echelle de compétences pour une utilisation

## efficace des ressources pédagogiques du CeDES pour la classe

Ce document reprend les compétences et les connaissances en informatique qu'il faut maîtriser pour utiliser au mieux les ressources numériques référencées sur le site du CeDES.

Il s'agit d'une échelle à trois échelons, le tout réparti en neuf étapes. Il peut s'agir de vocabulaire à connaître (savoir ce qu'est un fichier), de tâches courantes à maîtriser (réaliser un copier-coller) ou de tâches spécifiques à réaliser (s'inscrire sur le site du CeDES). Les deux premiers échelons doivent être maitrisés pour pouvoir suivre la formation sur le site du CeDES. Pour le troisième échelon, nous vous proposons un jour de formation supplémentaire.

Si les termes employés ou les tâches à maitriser ne sont pas connus, nous vous invitons à suivre des explications en ligne. Pour l'essentiel des neuf étapes, nous vous proposons deux cours : un cours pour débuter en informatique avec Windows 8 et un autre pour débuter en informatique avec Windows 7. (Il s'agit des deux dernières versions du système d'exploitation de Microsoft). Choisissez de suivre l'un ou l'autre cours en fonction de votre propre système d'exploitation. Si vous possédez une version antérieure du système d'exploitation Windows (par exemple Vista ou XP\*), nous vous conseillons de suivre le cours sur Windows 7. En effet, les éléments de vocabulaire ne sont pas dépendants du système d'exploitation. Quant aux explications techniques, le système Windows 7 ressemble aux systèmes précédents.

Les liens vers ces deux cours en ligne se trouvent dans l'encart ci-dessous. Ces deux cours possèdent la même structure. Des références vers des parties, chapitres et sous-titres de ces cours seront apportées tout au long des pages suivantes.

Pour celles et ceux qui utilisent un autre système d'exploitation que Microsoft, d'une part, nous prenons le postulat qu'elles ne débutent pas en informatique. Cependant, pour clarifier certains mots de vocabulaire, l'utilisateur peut suivre le cours de Windows 7. D'autre part, en ce qui concerne les logiciels utilisés, des références spécifiques seront précisées. Ces explications fonctionnent pour les trois systèmes d'exploitation les plus connus : Windows, Mac, Linux.

Comme exprimé ci-dessus, en supplément du cours pour débutant en informatique, nous vous proposons des explications plus spécifiques pour certains logiciels ou certaines manipulations. Il peut s'agir de liens vers le site officiel du logiciel ou d'un autre cours en ligne.

Pour celles et ceux qui ne sont vraiment pas à l'aise face à un ordinateur, il existe ce que l'on appelle les EPN : les espaces publics numériques.

Ils organisent des formations et mettent du matériel à disposition durant certaines périodes. Il en existe 142 en Wallonie. Pour des informations complémentaires, ou pour trouver l'EPN le plus proche de chez vous, contactez TechnofuturTIC au 071/254960.

\* Attention, ce dernier est à déconseiller puisque Microsoft met fin au support de Windows XP le 8 avril 2014.

#### Les deux modules de cours en ligne pour débutant sont

- hébergés chez OpenClassroom,
- gratuits et libres de droit,
- visionnables directement en ligne,
- téléchargeables au format PDF moyennant une inscription (gratuite) sur le site d'Open Classroom.

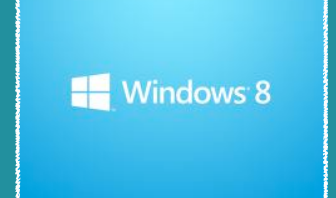

http://fr.openclassrooms.com/ informatique/cours/debutez-eninformatique-avec-windows-8

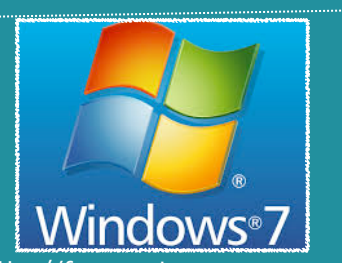

http://fr.openclassrooms.com/ informatique/cours/debutez-eninformatique-avec-windows-7

## Echelle de compétences pour une utilisation efficace des ressources pédagogiques du CeDES pour la classe

#### **Encadré vert**

Dans les encadrés verts, vous trouverez la liste du vocabulaire à connaître, des compétences à maitriser et des tâches à réaliser.

#### Encadré turquoise

Si les mots de vocabulaire à connaître et les compétences à maitriser listés dans l'encadré vert ne vous disent rien, nous vous invitons à suivre les références citées dans cet encadré turquoise. Il s'agit généralement d'un chapitre ou d'une section des deux cours en ligne pour débutant d'OpenClassroom. Ils concernent Windows 7 et WIndows 8. Les liens se trouvent sur la première page. Ou, il peut s'agir d'un lien vers le site d'un logiciel ou encore, un lien vers un autre cours en ligne.

#### Encadré blanc

Dans ce cadre, vous trouverez des informations concernant les logiciels que nous vous demandons d'installer.

# Tâches spécifiques à maitriser pour profiter au mieux des ressources du CeDES

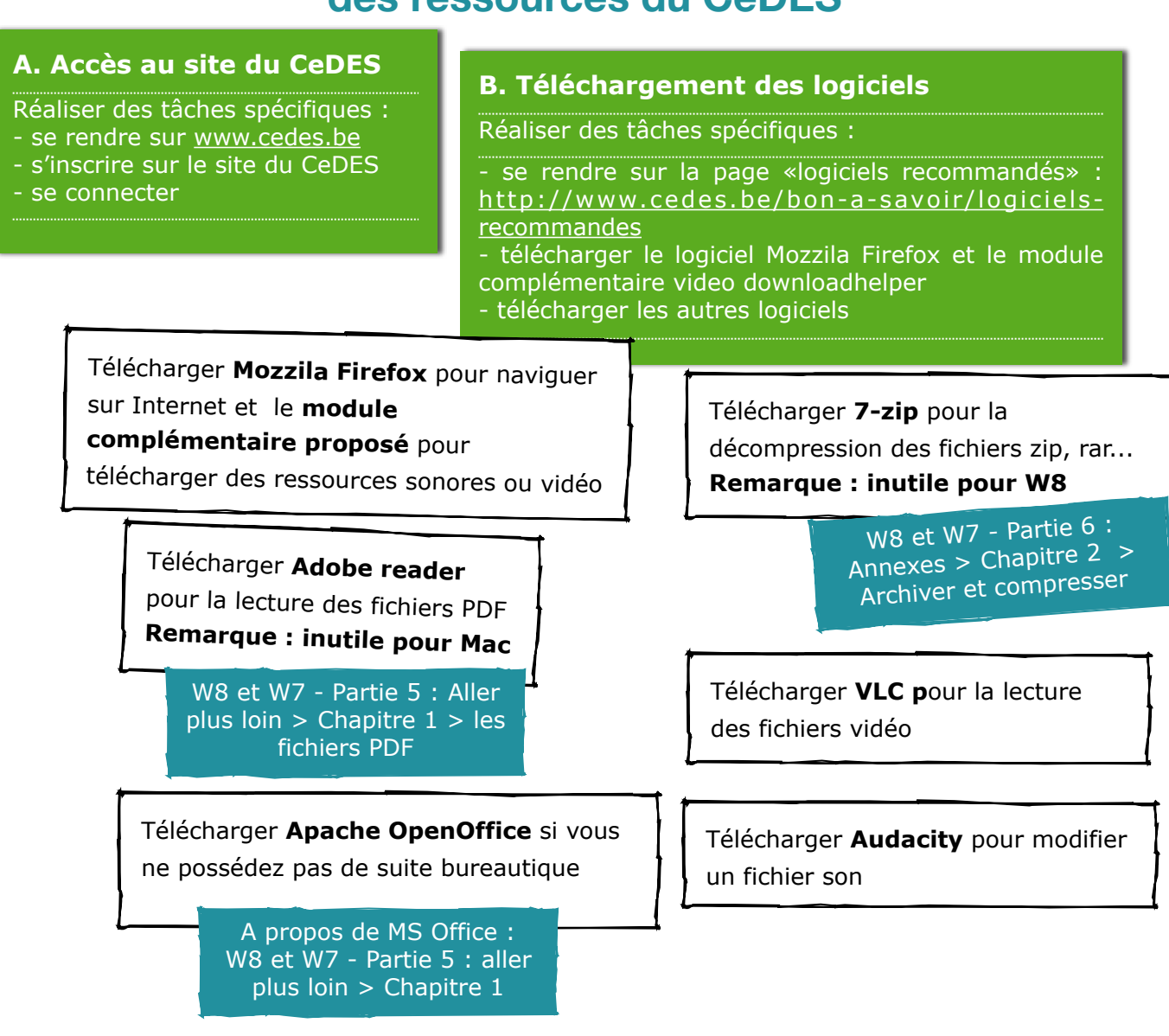

### Echelon 1 : niveau débutant

## Connaissances de base et tâches courantes concernant l'ordinateur

#### 1. Accès à l'ordinateur

Connaitre le vocabulaire de base :

bureau, logiciel, fichier, format de fichier, dossier, fenêtre, enregistrer, enregistrer sous, télécharger

Connaitre les tâches courantes :

clic, clic droit, cliquer-glisser, cliquer-déposer, déplacer un fichier, ouvrir et fermer un logiciel, ouvrir un fichier, copier - couper - coller, passer d'une fenêtre à une autre, réduire la taille des fenêtres, télécharger un fichier, installer un logiciel

> W8 et W7 - Partie 1 : Premiers pas > Chapitres 1 à 5 (facultatifs 6 et 7)

## Echelon 2 : niveau intermédiaire

# Connaissances de base et tâches courantes concernant les documents de bureautique et Internet

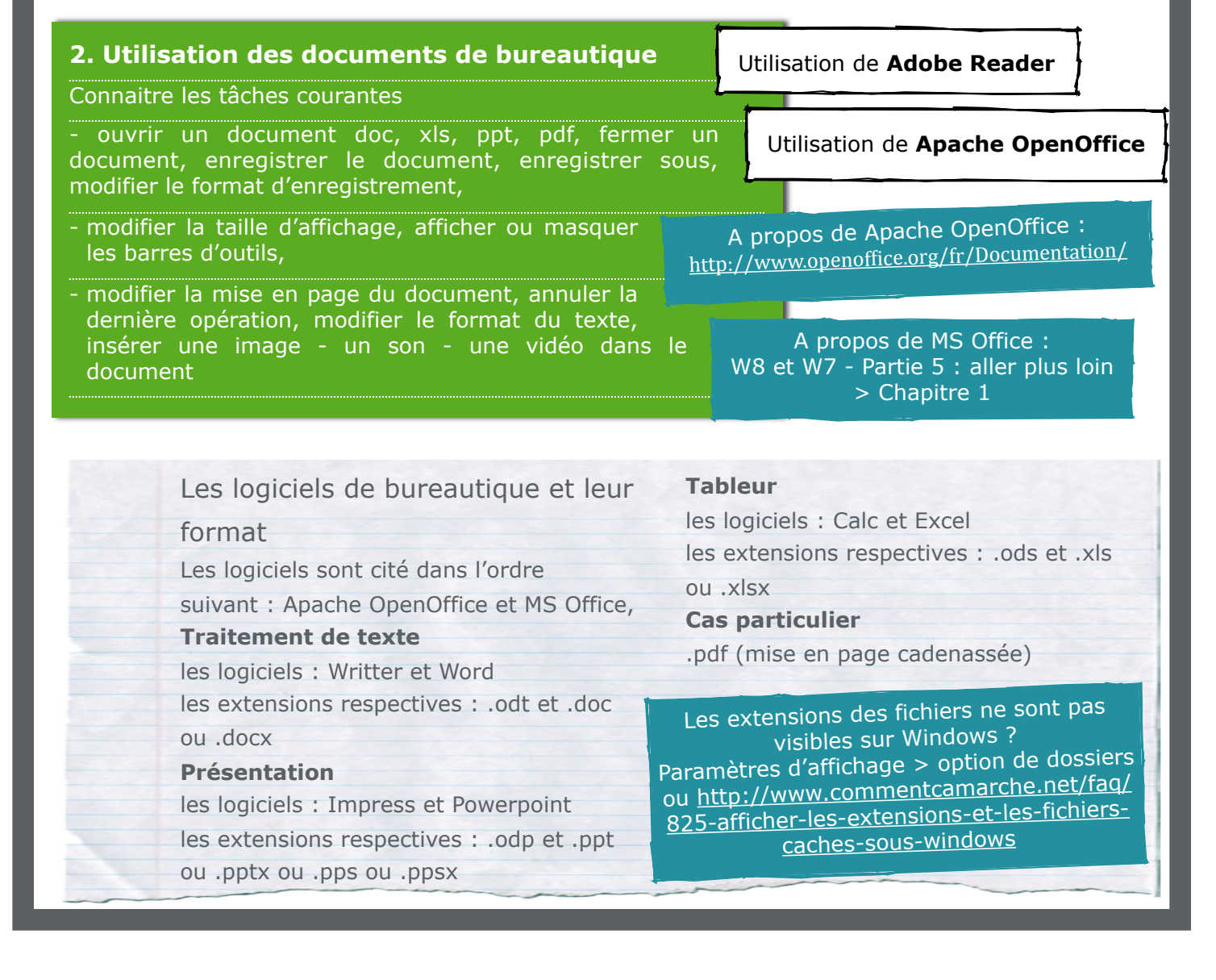

#### **3. Accès à Internet**

Connaitre le vocabulaire de base : navigateur Internet, adresse URL, moteur de recherche, lien hypertexte, onglet, streaming

Connaitre les tâches courantes : ouvrir un lien hypertexte, télécharger un fichier (vu au point 1) W8 et W7 - Partie 2 : Internet et le Web > Chapitres 1 à 4 !! le Chapitre 3 est consacré à Internet Explorer, lire uniquement le premier titre : un navigateur, des navigateurs

#### 4. Navigation sur Internet

#### Utilisation de Mozzila Firefox

Connaitre les tâches courantes :

- ouvrir un lien dans un onglet ou une fenêtre différent(e)
- ajouter un onglet, ouvrir une nouvelle fenêtre, accéder à la page précédente / suivante, consulter l'historique
- agrandir/diminuer la page, afficher les sites en plein écran
- ajouter une page web aux favoris, créer un raccourci bureau vers un site web
   copier coller du texte à partir d'un site web dans un document de bureautique

A propos de Mozzila Firefox : https://support.mozilla.org/fr/products/firefox/get-started/tips

#### 5. Utilisation des ressources en classe

Connaitre les tâches courantes :

- imprimer un fichier,
- projeter un fichier
- partager le fichier via clé USB, une adresse mail

A propos du projecteur : W8 et W7 - Partie 5 : aller plus loin > Chapitre 1 > La présentation : PowerPoint > Le branchement de l'ordinateur

A propos des adresses mail W7 et W8 : Partie 2 - Internet et le Web > Chapitre 5 - le courrier électronique

A propos des droits d'auteur des ressources en ligne et de l'alibi pédagogique en Belgique : <u>http://www.assucopie.be/copier\_permis.htm</u>

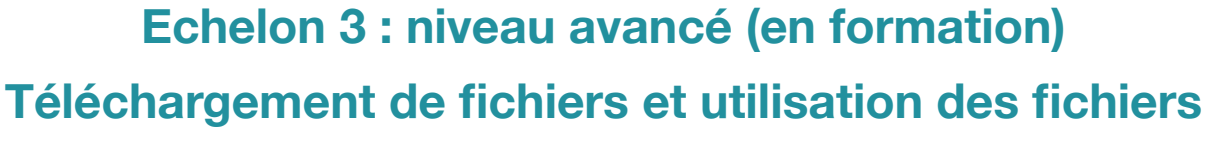

### image, son et vidéo

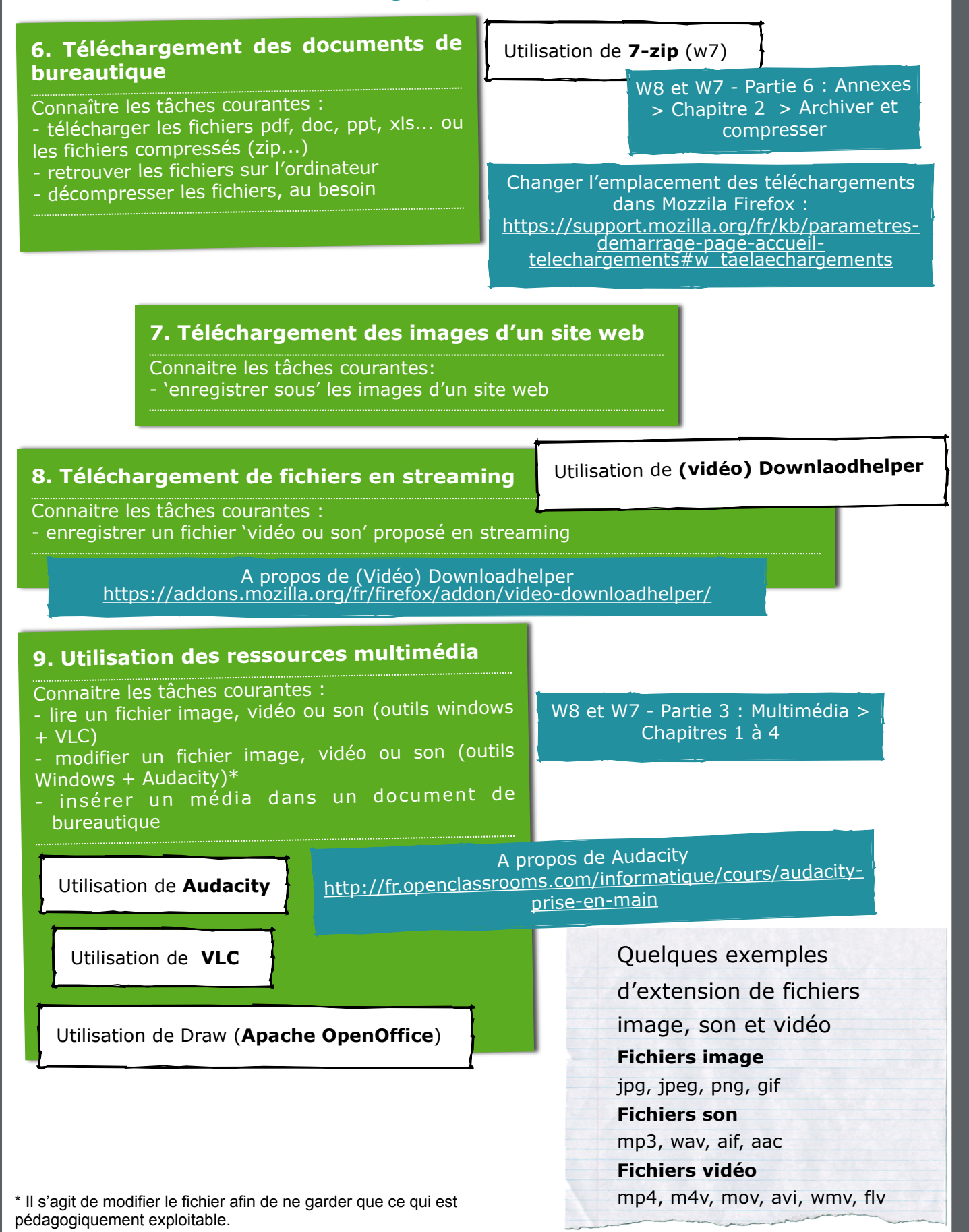

## Problèmes soulevés par les utilisateurs du CeDES

# 1. Agrandir les cellules d'un tableur

Les cellules d'un tableur peuvent être agrandies afin de pouvoir visualiser l'information dans sa globalité.

Pour ce faire, deux solutions s'offrent à vous.

- Clic droit sur la colonne > dans le menu contextuel, choisir «largeur de colonne» > dans la boite de dialogue, définir la largeur.
- (II) Placer votre curseur sur la ligne 0 (A, B, C...) au niveau de la séparation des deux colonnes > le curseur se transforme en une double flèche > cliquer - glisser la ligne de séparation vers la droite pour agrandir ou vers la gauche pour diminuer la largeur de la colonne. Le processus peut être répété pour la hauteur des cellules. Dans la colonne 0 (1, 2,3...) cliquer-glisser la séparation entre les lignes.

#### II. Changer un fichier .ppt en .pps ou un fichier .pps en .ppt

Pour rappel, il y a plusieurs formats PowerPoint :

ppt et pptx (édition et lecture) ou
pps et ppsx (lecture seule).
Les fichiers pps (et ppsx) sont destinés à la lecture. Ce qui signifie qu'ils ne s'ouvrent qu'en mode diaporama et que l'utilisateur ne peut pas les modifier.

Pour créer un fichier de lecture, il faut changer le format de votre fichier d'édition. Ouvrez donc le fichier ppt (ou pptx). Ensuite, dans votre barre de menu, choisissez l'option «enregistrer sous» et non «enregistrer». Dans la fenêtre d'enregistrement choisissez le format pps (ou ppsx) à la place de ppt (ou pptx).

Le contraire n'est pas possible. En effet, en mode diaporama vous n'avez pas accès à l'option «enregistrer sous». Pour créer un

fichier ppt (ou pptx) à partir d'un fichier pps (ou ppsx), vous devez changer l'extension manuellement. Pour ce faire, vous devez renommer votre fichier et changer l'extension pps en ppt (ou ppsx en pptx). Par exemple MonFichier.pps devient MonFichier.ppt.

Attention, si les extensions de vos fichiers ne sont pas visibles vous devez changer votre mode d'affichage : consulter la page suivante à ce sujet : <u>http://</u> www.commentcamarche.net/faq/ 825-afficher-les-extensions-et-lesfichiers-caches-sous-windows

#### III. Imprimer plusieurs pages d'un powerPoint par feuille

Il peut être utile à l'enseignant d'imprimer plusieurs dias de son fichier de présentation sur une même feuille.Pour ce faire, ouvrez votre menu d'impression (barre de menu > imprimer) Dans la fenêtre d'impression, chercher l'option 'imprimer' > dans la liste déroulante sélectionner 'document' en lieu et place de 'diapositive'. Vous pouvez alors définir le nombre de dias par page. Aidez-vous de l'aperçu ; selon votre choix, des lignes pour l'annotation seront affichées ou non.

IV. Imprimer une page A3 sur deux pages A4

#### V. Impossible de visionner une vidéo sur un site web

Certains sites web nécessitent des modules complémentaires pour la lecture de contenu particulier. Il s'agit de plugins. En règle général, vous devez installer les plugins suivants : Adobe Flash, Microsoft Sylverlight et Quicktime. Si les vidéos ne s'affichent pas normalement dans votre navigateur Internet, vérifiez la présence de ces modules. Vous devrez peut-être effectuer un téléchargement ou une mise à jour.

Pour vérifier la présence des modules complémentaires sur Mozzila Firefox : barre de menu > outils > modules complémentaires > dans la page d'affichage choisir l'onglet « plugins». Pour des informations supplémentaires sur les problèmes d'affichage des vidéos sur Internet : https://support.mozilla.org/fr/kb/ corriger-problemes-audio-videocourants

# VI. 'Télécharger des documents sous'

VII. Télécharger Vidéo Downloadhelper

Un utilisateur a rencontré un problème pour télécharger 'Vidéo Downloadhelper' avec la version Mozzila Firefox 24.0. Au besoin, avec cette version de Mozzila Firefox, la version vidéo downloadhelper 4.9.21 fonctionne.

# 1. Agrandir les cellules d'un tableur

Les cellules d'un tableur peuvent être agrandies afin de pouvoir visualiser l'information dans sa globalité.

Pour ce faire, deux solutions s'offrent à vous.

- (I) Clic droit sur la colonne > dans le menu contextuel, choisir «largeur de colonne» > dans la boite de dialogue, définir la largeur.
- (II) Placer votre curseur sur la ligne 0 (A, B, C...) au niveau de la séparation des deux colonnes > le curseur se transforme en une double flèche > cliquer - glisser la ligne de séparation vers la droite pour agrandir ou vers la gauche pour diminuer la largeur de la colonne. Le processus peut être répété pour la hauteur des cellules. Dans la colonne 0 (1, 2,3...) cliquer-glisser la séparation entre les lignes.

#### II. Changer un fichier .ppt en .pps ou un fichier .pps en .ppt

Pour rappel, il y a plusieurs formats PowerPoint :

- ppt et pptx (édition et lecture) ou
- pps et ppsx (lecture seule).
   Les fichiers pps (et ppsx) sont destinés à la lecture. Ce qui signifie qu'ils ne s'ouvrent qu'en mode

diaporama et que l'utilisateur ne peut pas les modifier. Pour créer un fichier de lecture, il faut changer le format de votre

faut changer le format de votre fichier d'édition. Ouvrez donc le fichier ppt (ou pptx). Ensuite, dans votre barre de menu, choisissez l'option «enregistrer sous» et non «enregistrer». Dans la fenêtre d'enregistrement choisissez le format pps (ou ppsx) à la place de ppt (ou pptx).

Le contraire n'est pas possible. En effet, en mode diaporama vous n'avez pas accès à l'option «enregistrer sous». Pour créer un fichier ppt (ou pptx) à partir d'un fichier pps (ou ppsx), vous devez changer l'extension manuellement. Pour ce faire, vous devez renommer votre fichier et changer l'extension pps en ppt (ou ppsx en pptx). Par exemple MonFichier.pps devient MonFichier.ppt.

Attention, si les extensions de vos fichiers ne sont pas visibles vous devez changer votre mode d'affichage : consulter la page suivante à ce sujet : <u>http://</u> www.commentcamarche.net/faq/ 825-afficher-les-extensions-et-lesfichiers-caches-sous-windows

#### III. Imprimer plusieurs pages d'un powerPoint par feuille

Il peut être utile à l'enseignant d'imprimer plusieurs dias de son fichier de présentation sur une même feuille.Pour ce faire, ouvrez votre menu d'impression (barre de menu > imprimer) Dans la fenêtre d'impression, chercher l'option 'imprimer' > dans la liste déroulante sélectionner 'document' en lieu et place de 'diapositive'. Vous pouvez alors définir le nombre de dias par page. Aidez-vous de l'aperçu ; selon votre choix, des lignes pour l'annotation seront affichées ou non.

#### IV. Télécharger Vidéo Downloadhelper

Un utilisateur a rencontré un problème pour télécharger 'Vidéo

Downloadhelper' avec la version Mozzila Firefox 24.0. Au besoin, avec cette version de Mozzila Firefox, la version vidéo downloadhelper 4.9.21 fonctionne.

#### V. Impossible de visionner une vidéo sur un site web

Certains sites web nécessitent des modules complémentaires pour la lecture de contenu particulier. Il s'agit de plugins. En règle général, vous devez installer les plugins suivants : Adobe Flash, Microsoft Sylverlight et Quicktime. Si les vidéos ne s'affichent pas normalement dans votre navigateur Internet, vérifiez la présence de ces modules. Vous devrez peut-être effectuer un téléchargement ou une mise à jour.

Pour vérifier la présence des modules complémentaires sur Mozzila Firefox : barre de menu > outils > modules complémentaires > dans la page d'affichage choisir l'onglet « plugins».

Pour des informations supplémentaires sur les problèmes d'affichage des vidéos sur Internet : https://support.mozilla.org/fr/kb/ corriger-problemes-audio-videocourants

#### **Contacter le CeDES**

Rempart de la Vierge 8 B-5000 Namur Belgique

T: 0032 - (0)81 - 72 48 51 F: 0032 - (0)81 - 72 48 40

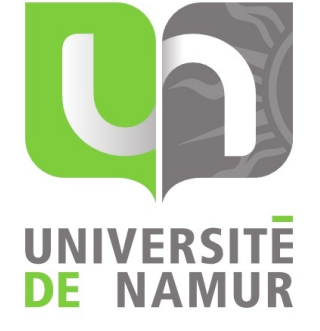

Initiative de la Faculté des Sciences Economiques, Sociales et de Gestion (FSESG), le **CeDES** (Centre de Didactique Economique et Sociale) a pour but de fournir une aide scientifique et des documents pédagogiques directement exploitables, tant pour l'enseignement de transition que pour le qualifiant.